## AGM 2021 Instructions for using Zoom

In this document you will find detailed instructions for all the actions you are likely to need in order to participate fully in the Fellowship AGM. Please select the page which is relevant to your device.

| Platform                            | Page |
|-------------------------------------|------|
| Windows                             | 2    |
| MAC                                 | 3    |
| iPad                                | 4    |
| iPhone                              | 5    |
| Android tablet (e.g. Samsung Pad)   | 6    |
| Android phone (e.g. Samsung Galaxy) | 7    |
| Telephone                           | 8    |

#### Windows

| Zoom Activity                                  | Windows                                                                                                    |
|------------------------------------------------|----------------------------------------------------------------------------------------------------|
| See Zoom controls                              | Hover the mouse over the bottom of the screen                                                                                                    |
| Unmute/mute                                    | In the bottom left corner of the screen click Unmute or Mute or press Alt-A or spacebar                                                                                                    |
| Change your screen name                        | Right click on your screen name, choose Rename, type your Firstname Lastname then click OK                                                                                                    |
| Hand up for Chair's attention.                 | In the row of icons at the bottom of the screen on the right click <b>Reactions</b> . Click <b>Raise Hand</b> . Or press <b>Alt-Y.</b> To lower your hand, click <b>Lower Hand</b> .                                                                                                    |
| Switch between Speaker view and Gallery view   | In the top right hand corner of your screen, click on Gallery View or Speaker View.                                                                                                    |
| View more members on screen                    | Click on the arrow on the right or left side of the screen                                                                                                    |
| Chat to the Host (for technical help)          | Click on <b>Chat</b> in the row of icons at the bottom. <b>Type your message</b> and click <b>enter</b> .                                                                                                    |
| Switch between Zoom and BigPulse               | Use <b>Alt-Tab</b> to switch between programs, choose your browser (Firefox, Chrome, etc) and select the <b>BigPulse</b> tab. To return to Zoom, press Alt-Tab and click on <b>Zoom</b> . (There are other ways to switch between applications.)<br>If you have more than one device, e.g. computer and smartphone or tablet, you can have <b>Zoom open on one device</b> and <b>BigPulse open on the other</b> . Then you do not need to switch. You may need to refresh your browser on the second device from time to time. |
|                                                | If you have to use the one device, best to close all other applications other than Zoom and the browser, to make switching simple.                                                                                                    |
| Refresh browser (to see next vote in BigPulse) | Click the <b>refresh</b> button $^{f C}$ on the address bar or press F5                                                                                                    |
| To update Zoom to latest version               | Launch Zoom (not in a meeting). Click on your <b>id</b> in top right corner (may be your initials or a photo). Scroll down to <b>Check for Updates.</b>                                                                                                    |
| Poor or intermittent internet connection       | Disconnect your video camera by clicking <b>Stop Video</b> beside the Mute/Unmute icon. (This will reduce your bandwidth consumption and may help.)                                                                                                    |

### MAC

| Zoom Activity                                  | MacOS (MacBook, iMac etc.)                                                                                                    |
|------------------------------------------------|----------------------------------------------------------------------------------------------------|
| See Zoom controls                              | Zoom controls are always visible                                                                                                    |
| Unmute/mute                                    | In the bottom left corner of the screen click Unmute or Mute or press Shift-Command-A                                                                                                    |
| Change your screen name                        | Click <b>Participants</b> icon. Hover over <b>your current name</b> in the participants list. Click the <b>More</b> button, then click <b>Rename</b> . Type your name as <b>Firstname Lastname</b> .                                                                                                    |
| Hand up for Chair's attention.                 | In the row of icons at the bottom of the screen on the right click <b>Reactions</b> . Click <b>Raise Hand</b> Or press <b>Option-Y.</b> To lower your hand, click <b>Lower Hand</b> .                                                                                                    |
| Switch between Views                           | In the top right hand corner of your screen, click on Gallery View or Speaker View.                                                                                                    |
| View more members on screen                    | Click on the arrow on the right or left of the screen                                                                                                    |
| Chat to the Host                               | Click on <b>Chat</b> in the row of icons at the bottom. Type your message and click <b>Enter</b> .                                                                                                    |
| Switch between Zoom and Big Pulse              | Use <b>CmdH</b> + <b>Tab</b> to switch between programs, choose your browser (Firefox, Chrome, etc) and select<br>the <b>BigPulse</b> tab. To return to Zoom, click on the blue <b>Zoom</b> logo in the <b>dock</b> at the bottom of your<br>screen. (There are other ways to switch between applications.) |
|                                                | Alternatively, if you have more than one device, e.g. computer and smartphone or tablet, you can have <b>Zoom open on one device and BiGPulse open on the other</b> . Then you do not need to switch. You may need to refresh your browser on the second device from time to time.                          |
| Refresh browser (to see next vote in BigPulse) | Click the <b>refresh</b> button <sup>C</sup> on the address bar or press <b># Command + R</b>                                                                                                    |
| To update Zoom to latest version               | Launch Zoom (not in a meeting). Click on your id in top right corner (may be your initials or a photo). Scroll down to <b>Check for Updates.</b>                                                                                                    |
| Poor or intermittent internet connection       | Click <b>Stop Video</b> beside the Mute/Unmute icon. (This will reduce your bandwidth consumption and may help.)                                                                                                    |

## iPad

| Zoom Activity                                      | iPad                                                                                                    |
|----------------------------------------------------|----------------------------------------------------------------------------------------------------|
| See Zoom controls                                  | Tap the screen                                                                                                    |
| Unmute/mute                                        | Tap <b>microphone</b> icon. Top of screen on right                                                                                                    |
| Change your screen name                            | Tap <b>Participants</b> in top row of icons. Tap your own name. Tap <b>Rename</b> and type your name as                                                                                                    |
|                                                    | Firstname Lastname. Tap Done. Tap the screen and menu disappears.                                                                                                    |
| Hand up for Chair's attention.                     | Tap <b>3 dots</b> at right end of icon row. Tap <b>Raise Hand</b> . To lower your hand tap <b>Lower Hand</b> .                                                                                                    |
| Switch between views                               | Tap small 9 box grid top left. Switches to Gallery View. Tap again for Active Speaker view                                                                                                    |
| View more members on screen                        | Swipe left or right                                                                                                    |
| Chat to the Host                                   | Tap <b>more</b> under <b>3 dots</b> at end of icon row. Tap <b>Chat</b> in pull down menu. Type Message at bottom of menu. Tap <b>Send</b>                                                                                                    |
| Switch between Zoom and Big Pulse                  | Tap <b>More</b> under the <b>3 dots</b> Choose <b>Minimise</b> . Pictures minimise, Zoom stays open. Tap the <b>Dock</b> and tap <b>Safari</b> icon. Choose <b>BigPulse</b> . Return to Zoom by tapping <b>Zoom</b> icon                                                            |
|                                                    | Alternatively, if you have more than one device, e.g. tablet and smartphone, you can have <b>Zoom open</b><br><b>on one device and BiGPulse open on the other</b> . Then you do not need to switch. You may need to<br>refresh your browser on the second device from time to time. |
| Refresh the browser (to see next vote in BigPulse) | Click the <b>refresh</b> button $^{f C}$ in the upper-right corner of <b>Safari</b> window to right of the Address Bar                                                                                                    |
| To update Zoom to latest version                   | Update in the App Store                                                                                                    |
| Poor or intermittent internet connection           | Tap <b>Stop Video</b> beside the Mute/Unmute icon. (This will reduce your bandwidth consumption and may help.)                                                                                                    |

### iPhone

| Zoom Activity                                   | iPhone                                                                                                    |
|-------------------------------------------------|----------------------------------------------------------------------------------------------------|
| See Zoom controls                               | Tap the screen                                                                                                    |
| Unmute/mute                                     | Tap screen then tap <b>microphone</b> icon. Bottom of screen on left.                                                                                                    |
| Change your screen name                         | Tap <b>Participants</b> in row of icons. Tap your own name. Tap <b>Rename</b> and type your name as <b>Firstname Lastname</b> then tap <b>Done</b> . Tap <b>Close</b> top left                                                                                                    |
| Hand up for Chair's attention.                  | Tap <b>3 dots with More</b> at right end of icon row. Tap <b>Raise Hand</b> . To lower your hand tap <b>Lower Hand</b> .                                                                                                    |
| Switch between views                            | Swipe left perhaps several times for Active Speaker view. Swipe right for Gallery View                                                                                                    |
| View more members on screen                     | Swipe left or right                                                                                                    |
| Chat to the Host                                | Tap <b>more</b> under <b>3 dots</b> at right end of icon row. Tap <b>Chat</b> . Type Message at bottom of menu. Tap <b>Send</b>                                                                                                    |
| Switch between Zoom and Big Pulse               | Double tap the Home button. Choose <b>BigPulse</b> . To return to Zoom, double tap the Home button.<br>Choose <b>Zoom</b> .                                                                                                    |
|                                                 | Alternatively, if you have more than one device, e.g. iPad and iPhone, you can have <b>Zoom open on</b><br><b>one device</b> and <b>BiGPulse open on the other</b> . Then you do not need to switch. You may need to<br>refresh your browser on the second device from time to time. |
|                                                 | If you have to use the one device, best to close all other applications other than Zoom and the browser, to make switching between the two as simple as possible.                                                                                                    |
| To update Zoom to latest version                | Update in the App Store                                                                                                    |
| Refresh the browser (to see next BigPulse vote) | Click the <b>refresh</b> button <sup>C</sup> in the upper-right corner of the <b>Safari</b> window to right of Address Bar                                                                                                    |
| Poor or intermittent internet connection        | Tap <b>Stop Video</b> beside the Mute/Unmute icon. (This will reduce your bandwidth consumption and may help.)                                                                                                    |

#### Android tablet

| Zoom Activity                                   | Android tablet                                                                                                    |
|-------------------------------------------------|----------------------------------------------------------------------------------------------------|
| See Zoom controls                               | Tap the screen                                                                                                    |
| Unmute/mute                                     | In the row of icons at the bottom of the screen, tap <b>the microphone</b> the first icon on the left                                                                                                    |
| Change your screen name                         | Tap <b>Participants</b> in the row of icons. Tap your own name. Choose <b>Rename</b> and type your name as <b>Firstname Lastname</b> then tap <b>OK</b> . Tap <b>Close</b> at top left                                                                                                    |
| Hand up for Chair's attention.                  | Tap <b>Participants</b> . Tap <b>your nam</b> e, in the menu tap <b>Raise Hand</b> . To lower your hand, tap <b>Lower Hand</b> .                                                                                                    |
| Switch between views                            | When Zoom controls are not visible, at bottom of screen there are three dots. Press rightmost dot to <b>switch to Gallery view</b> . Press middle dot to switch to <b>Active Speaker</b> view.                                                                                             |
| View more members on screen                     | Swipe left or right                                                                                                    |
| Chat to the Host                                | On Zoom controls at bottom on the right, Tap <b>More</b> under the three dots. <b>Chat</b> appears in the menu. <b>Type your message</b> in the band at the bottom. Tap <b>Send.</b>                                                                                                    |
| Switch between Zoom and Big Pulse               | Tap the <b>symbol to the left of the Home</b> button and choose the browser where <b>BigPulse</b> is open. Tap it again and choose <b>Zoom</b> to return.                                                                                                    |
|                                                 | Alternatively, if you have more than one device, e.g. tablet and smartphone, you can have <b>Zoom open</b><br><b>on one device</b> and <b>BigPulse open on the other</b> . Then you do not need to switch. You may need to<br>refresh your browser on the second device from time to time. |
|                                                 | If you have to use the one device, best to close all other applications other than Zoom and the browser, to make switching between the two as simple as possible.                                                                                                    |
| Refresh the browser (to see next BigPulse vote) | Tap the refresh button $^{f C}$ in the address bar at the top of the screen.                                                                                                    |
| To update Zoom to latest version                | Updates automatically                                                                                                    |
| Poor or intermittent internet connection        | Tap <b>Stop Video</b> beside the Mute/Unmute icon. (This will reduce your bandwidth consumption and may help.)                                                                                                    |

# Android phone

| Zoom Activity                                      | Android phone                                                                                                    |
|----------------------------------------------------|----------------------------------------------------------------------------------------------------|
| See Zoom controls                                  | Tap the screen                                                                                                    |
| Unmute/mute                                        | In the row of icons at the bottom of the screen, tap <b>the microphone</b> the first icon on the left                                                                                                    |
| Change your screen name                            | Tap <b>Participants</b> in the row of icons. Tap your own name. Choose <b>Rename</b> and type your name as <b>Firstname Lastname</b> then tap <b>OK</b> . Tap <b>Close</b> at top left                                                                                              |
| Hand up for Chair's attention.                     | Tap the <b>3 dots</b> in the bottom right corner. Tap <b>Raise Hand</b> . To lower hand, tap <b>dots</b> , tap <b>Lower Hand</b> .                                                                                                    |
| Switch between views                               | Swipe left perhaps several times for Active Speaker view. Swipe right for Gallery view                                                                                                    |
| View more members on screen                        | Swipe left or right                                                                                                    |
| Chat to the Host                                   | Tap the <b>3 dots</b> in the bottom right corner. Tap <b>Chat</b> .                                                                                                    |
| Switch between Zoom and Big Pulse                  | Tap the symbol to the left of the Home button and choose BigPulse. Tap it again and choose Zoom to return.                                                                                                    |
|                                                    | Alternatively, if you have more than one device, e.g. tablet and smartphone, you can have <b>Zoom open</b><br><b>on one device and BiGPulse open on the other</b> . Then you do not need to switch. You may need to<br>refresh your browser on the second device from time to time. |
| Refresh the browser (to see next vote in BigPulse) | Click the three vertical dots in the upper-right corner of the <b>Chrome</b> or <b>Firefox</b> window to the right of the Address Bar. A drop-down menu appears with the refresh button $^{C}$ at the top. Tap it.                                                                  |
| To update Zoom to latest version                   | Updates automatically                                                                                                    |
| Poor or intermittent internet connection           | Tap <b>Stop Video</b> beside the Mute/Unmute icon. (This will reduce your bandwidth consumption and may help.)                                                                                                    |

Page 8

# Telephone

| Unmute/mute           | *6 to unmute, then *6 again to mute           |
|-----------------------|-----------------------------------------------|
| Raise hand/Lower hand | *9 to raise hand, then *9 again to lower hand |